## 1<sup>ère</sup> utilisation de Roundcube

## 1. Problème d'envoi de messages électroniques

Les utilisateurs ne peuvent pas envoyer un message à partir de leur messagerie.

Message d'erreur : ERREUR SMTP(1), échec de la connexion au serveur....

Chaque utilisateur (élève et professeur) doit :

- → Ouvrir sa boite mèl
- → Aller dans «Préférences » (à droite de l'écran)
- → Cliquer sur l'onglet « Préférences »
- → Changer les « paramètres du serveur SMTP » ga.bac par localhost
- → Sauvegarder

| roundcube 🍚                 |                                         |                                 | 📥 Courriel | Carnet d'adresses |
|-----------------------------|-----------------------------------------|---------------------------------|------------|-------------------|
| Free webmail for the masses | Préférences Dossiers Identités          | POP3                            |            |                   |
| Section                     | Paramètres du serveur SMTP              |                                 |            |                   |
| Interface utilisateur       | Ontines estadoutes                      |                                 |            |                   |
| Vue du courrier             | Options principales                     |                                 |            |                   |
| Ecriture des messages       | Sélectionner le serveur SMTP:           | ga.bac - localhost (Par défaut) | -          |                   |
| Affichage des messages      | Description                             | ga.bac                          |            |                   |
| Dossiers spéciaux           | Serveur SMTP                            | localhost                       |            |                   |
| Préférences du serveur      | Port SMTP                               | 25                              |            |                   |
| Paramètres du serveur SMTP  | Nom d'utilisateur (facultatif)          | chr.moreau                      |            |                   |
|                             | Mot de passe (facultatif)               | ••                              |            |                   |
|                             | Activer la connexion sécurisée SMTP TLS |                                 |            |                   |
|                             | Définir comme valeur par défaut         | $\checkmark$                    |            |                   |
|                             | Cupprimer Cauvegarder                   |                                 |            |                   |

2. Manque des dossiers dans la boîte mèl

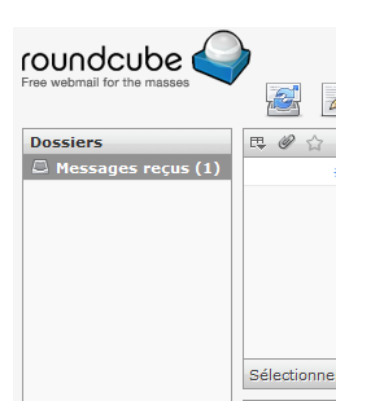

→ Dans l'onglet « Courriel », cliquer sur « Action du dossier » en bas à gauche

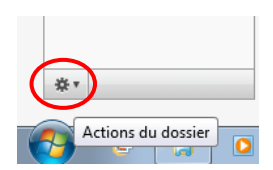

→ Cliquer sur « Organiser les dossiers »

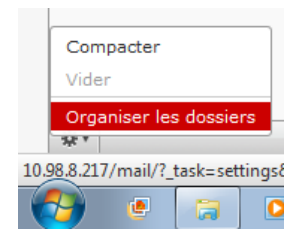

→ Saisir le nom du dossier puis cliquer sur créer et ainsi de suite pour les autres dossiers à créer

| Créer un nouveau dossier |           |       |  |  |  |
|--------------------------|-----------|-------|--|--|--|
|                          |           |       |  |  |  |
| Nom du dossier:          | Brouillon | Créer |  |  |  |

- → Dans l'onglet « Préférences », cliquer sur la section « Dossiers spéciaux »
- → Choisir les « Options spéciaux » sur les 4 dossiers créés.
- → Sauvegarder

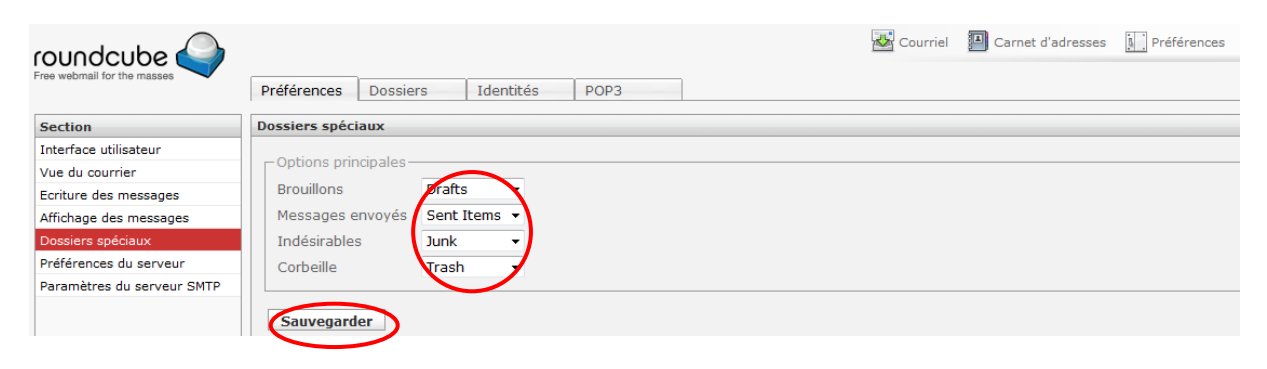

## 3. Créer des groupes dans le carnet d'adresses

- ➔ Demander aux utilisateurs (élèves de la classe) de vous envoyer un mèl à votre adresse mèl ga.bac
- → Ouvrir votre dossier « messages reçus »
- Sur chaque message reçu, cliquer sur le petit bonhomme noir à côté de l'adresse de l'expéditeur.

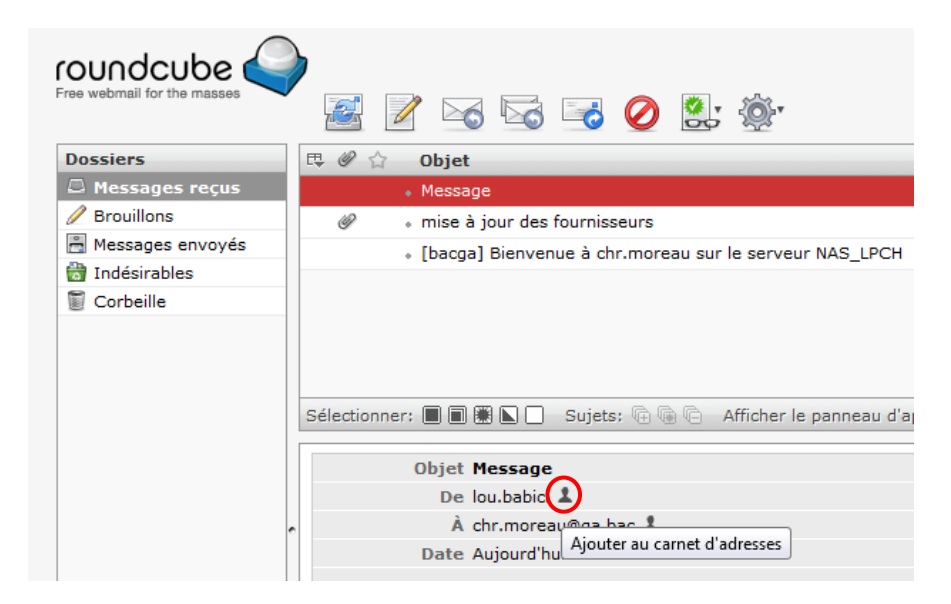

- → Cliquer sur l'onglet « Carnet d'adresses »
- → La liste des contacts apparaissent

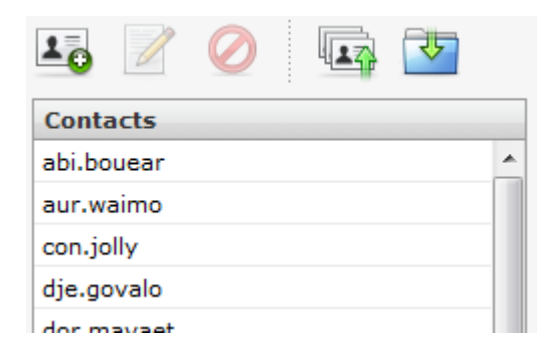

→ Cliquer sur « Créer un nouveau groupe de contact »

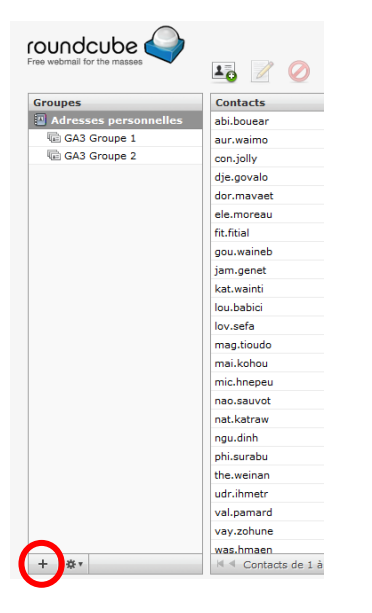

→ Saisir le nouveau nom du groupe puis « entrée »

| Groupes               |  |  |  |  |
|-----------------------|--|--|--|--|
| Adresses personnelles |  |  |  |  |
| GA îlot 1             |  |  |  |  |
| GA3 Groupe 1          |  |  |  |  |
| 🖷 GA3 Groupe 2        |  |  |  |  |

➔ Sélectionner l'adresse mèl dans la liste des contacts & faire glisser dans le nouveau groupe créé.

| roundcube             | li 🖉 🧭 💷                                             |                                                              |
|-----------------------|------------------------------------------------------|--------------------------------------------------------------|
| Groupes               | Contacts                                             | abi.bouear                                                   |
| Adresses personnelles | abi.bouear  aur.waimo con.jolly                      | Nom à afficher abi.bouear<br>Prénom                          |
| CA3 Groupe 2          | dje.govalo<br>dor.mavaet<br>ele.moreau<br>fit.fitial | Nom<br>Courriel <u>abi.bouear@qa.</u><br>Modifier le contact |

NB : Vous pouvez demander aux élèves de faire la même chose.